## **TopSpin Download Instructions**

> Deinstallation of older versions of TopSpin

> Registration at the Bruker website (<u>https://www.bruker.com/en/legal/register.html</u>) with your FSU-mail address

> Validation of said mail address

> Log in on the Bruker website: <u>https://www.bruker.com/protected/en/services/software-downloads/nmr/nmr-topspin-license-for-academia.html</u>

> "Request Academia License" and copy the license

> Download TopSpin for Windows

(https://www.bruker.com/protected/en/services/software-downloads/nmr/pc/pc-

topspin.html) --> TopSpin 4.1.4 & CMC-assist 2.21 (2088 MB) (for Win10)

> Open the installation file and follow the instructions on screen

> Once asked, paste the copied academic license from earlier

If any problems arise during the installation of the program, please feel free to contact the NMR Platform at **03641 9 48258** or **nmr-service@uni-jena.de** 

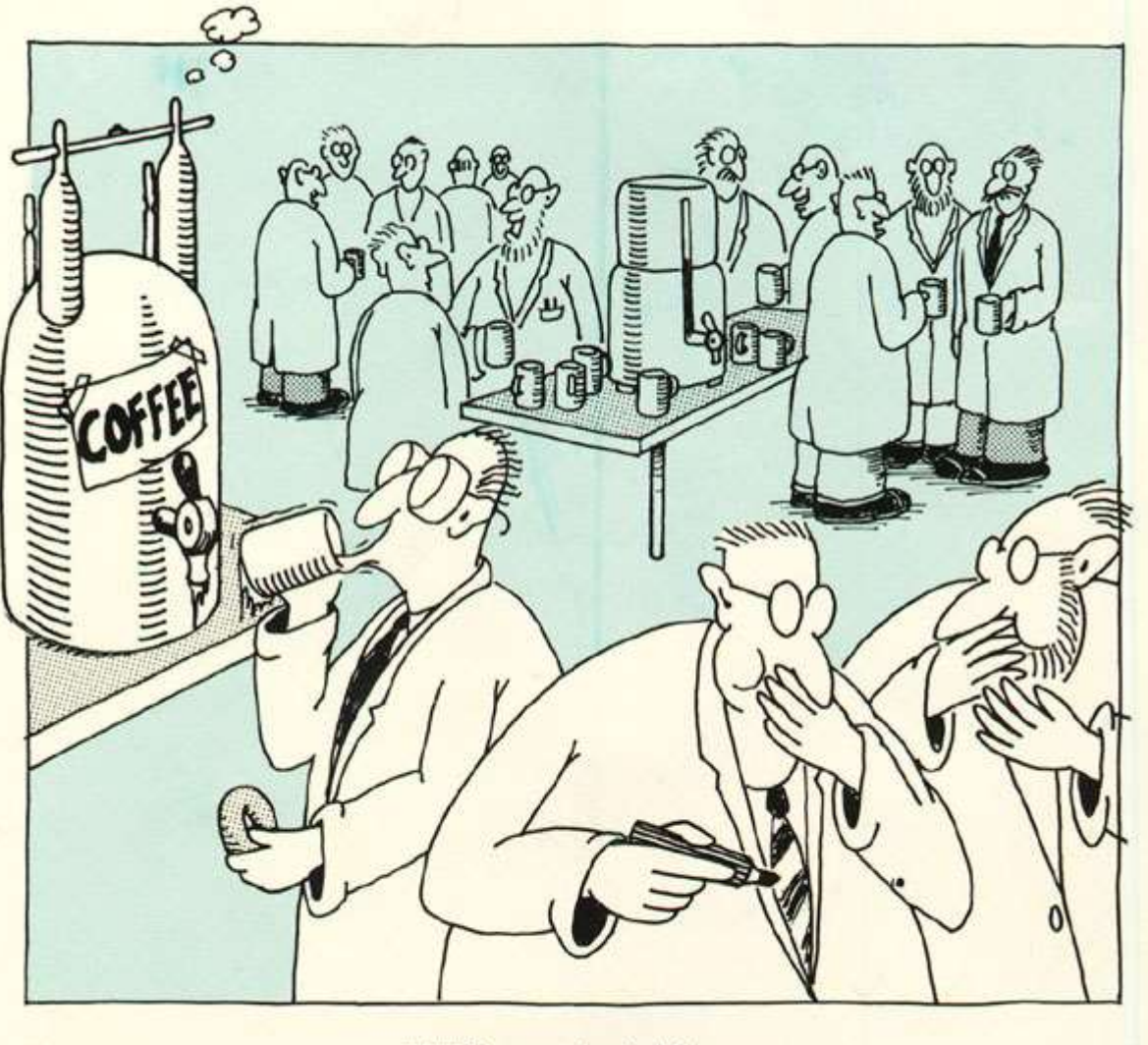

NMR practical jokes.